# **CISCO** Academy

# Laboratorium - Używanie programu Wireshark do badania ramek Ethernet

Topologia sieci

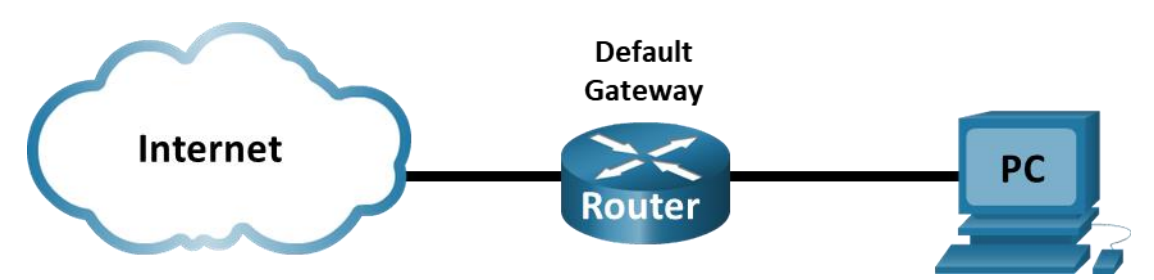

# Cele

Część 1: Badanie pól nagłówka w ramce Ethernet II.

### Cześć 2: Użycie programu Wireshark do przechwycenia i analizy ramek Ethernetowych.

## Wprowadzenie

Kiedy wyższe warstwy komunikują się między sobą, dane przechodzą w dół warstw modelu OSI (Open Systems Interconnection) i ostatecznie są enkapsulowane w ramkę warstwy 2.Składnia ramki jest zależna od rodzaju dostępu do medium. Na przykład jeśli protokołami warstw wyższych są TCP oraz IP, a technologia dostępu do mediów to Ethernet, wtedy metodą enkapsulacji w warstwie 2 będzie Ethernet II. Sytuacja ta jest typowa dla środowisk sieci lokalnych LAN.

W czasie poznawania koncepcji warstwy 2, bardzo jest przydatne przeanalizowanie informacji zawartych w nagłówku ramki. W pierwszej części tego laboratorium będziesz przypominał sobie pola znajdujące się w ramce Ethernet II.W drugiej części użyjesz programu Wireshark do przechwycenia i analizy pól ramki typu Ethernet II dla ruchu lokalnego i zdalnego.

## Wymagane zasoby

• 1 komputer PC (Windows z dostępem do Internetu i zainstalowanym Wireshark)

# Instrukcje

# Część 1: Badanie pól nagłówka ramki Ethernet II

W części 1 będziesz badał pola i ich zawartość w nagłówku ramki Ethernet II. Do tego celu zostaną użyte dane przechwycone w Wireshark.

### Krok 1: Przejrzyj opisy i długości pól nagłówka ramki typu Ethernet II.

| Preambuła | Adres<br>docelowy | Adres<br>źródłowy | Typ<br>ramki | Dane             | FCS     |  |
|-----------|-------------------|-------------------|--------------|------------------|---------|--|
| 8 bajtów  | 6 bajtów          | 6 bajtów          | 2 bajty      | 46 – 1500 bajtów | 4 bajty |  |

### Krok 2: Sprawdź konfigurację sieci w komputerze PC.

W tym przykładzie adres IP tego komputera PC to 192.168.1.147, a brama domyślna ma adres IP 192.168.1.1.

#### C:\>ipconfig /all

```
Ethernet adapter Ethernet:

Connection-specific DNS Suffix .:

Description ......: Intel(R) 82579LM Gigabit Network Connection

Physical Address.....: F0-1F-AF-50-FD-C8

DHCP Enabled.....: Yes

Autoconfiguration Enabled ....: Yes

Link-local IPv6 Address .....: fe80::58c5:45f2:7e5e:29c2%11(Preferred)

IPv4 Address.....: 192.168.1.147(Preferred)

Subnet Mask .....: 255.255.255.0

Lease Obtained.....: Friday, September 6, 2019 11:08:36 AM

Lease Expires .....: Saturday, September 7, 2019 11:08:36 AM

Default Gateway .....: 192.168.1.1

DHCP Server .....: 192.168.1.1
```

### Krok 3: Zbadaj ramki Ethernetowe w danych przechwyconych w Wireshark.

Zrzuty ekranowe z przechwytywania Wireshark poniżej pokazują pakiety generowane przez ping wysyłany z hosta PC do jego domyślnej bramy. W programie Wireshark zastosowano filtr, aby wyświetlić tylko protokoły ARP oraz ICMP.ARP oznacza protokół odwzorowania adresów. ARP jest protokołem komunikacyjnym, który jest używany do określania adresu MAC skojarzonego z adresem IP. Sesja rozpoczyna się zapytaniem ARP i odpowiedzią na adres MAC routera bramy, a następnie czterema żądaniami ping i odpowiedziami.

Page 2 of 7

|              | *Ethern                  | et           |            |               |            |        |                |          |           |                 |                 |              |      |         |           |              |         | _      |            | ×      | < |
|--------------|--------------------------|--------------|------------|---------------|------------|--------|----------------|----------|-----------|-----------------|-----------------|--------------|------|---------|-----------|--------------|---------|--------|------------|--------|---|
| <u>F</u> ile | <u>E</u> dit             | <u>V</u> iew | <u>G</u> o | <u>C</u> aptu | e <u>A</u> | nalyze | <u>S</u> tatis | tics     | Telephony | <u>W</u> ireles | s <u>T</u> ools | <u>H</u> elp |      |         |           |              |         |        |            |        |   |
|              |                          | ۲            | 010        | X C           | 9          | ÷      | 2 ج            | <u> </u> |           | €. Q            | Q 🎹             |              |      |         |           |              |         |        |            |        |   |
|              | arp or icmp Expression + |              |            |               |            |        |                |          |           |                 |                 |              |      |         |           |              |         |        |            |        |   |
| No.          |                          | Time         |            | Sou           | rce        |        |                | De       | stination |                 | Protocol        | Leng         | gth  | Info    |           |              |         |        |            |        | ^ |
|              | 65                       | 12.995       | 821        | Del           | 1_50       | :fd:c  | 8              | Br       | oadcast   |                 | ARP             |              | 42   | Who h   | as 192    | .168.1.1     | ? Tell  | 192.1  | 68.1.147   |        | 1 |
|              | 66                       | 12.996       | 5247       | Net           | gear_      | 99:c   | 5:72           | De       | 11_50:fd  | :c8             | ARP             |              | 60   | 192.1   | 68.1.1    | is at 3      | 0:46:9  | a:99:c | 5:72       |        |   |
|              | 72                       | 19.346       | 624        | 192           | .168       | .1.14  | 7              | 19       | 2.168.1.  | 1               | ICMP            |              | 74   | Echo    | (ping)    | request      | id=0    | x0001, | seq=81/    | 2      |   |
|              | 73                       | 19.346       | 931        | 192           | .168       | .1.1   |                | 19       | 2.168.1.  | 147             | ICMP            |              | 74   | Echo    | (ping)    | reply        | id=0    | x0001, | seq=81/    | 2      |   |
|              | 74                       | 20.356       | 540        | 192           | .168       | .1.14  | 7              | 19       | 2.168.1.  | 1               | ICMP            |              | 74   | Echo    | (ping)    | request      | id=0    | x0001, | seq=82/    | 2      |   |
|              | 75                       | 20.356       | 880        | 192           | .168       | .1.1   |                | 19       | 2.168.1.  | 147             | ICMP            |              | 74   | Echo    | (ping)    | reply        | id=0    | x0001, | seq=82/    | 2      |   |
|              | 76                       | 21.367       | 689        | 192           | .168       | .1.14  | 7              | 19       | 2.168.1.  | 1               | ICMP            |              | 74   | Echo    | (ping)    | request      | id=0    | x0001, | seq=83/    | 2      |   |
|              | 77                       | 21.368       | 8063       | 192           | .168       | .1.1   |                | 19       | 2.168.1.  | 147             | ICMP            |              | 74   | Echo    | (ping)    | reply        | id=0    | x0001, | seq=83/    | 2      | ¥ |
| <            |                          |              |            |               |            |        |                |          |           |                 |                 |              |      |         |           |              |         |        | )          | •      |   |
| > 1          | rame (                   | 65: 42       | bytes      | on w          | ire (      | 336 b  | oits),         | 42 b     | ytes capt | tured (3        | 36 bits)        | on in        | ter  | face    | 0         |              |         |        |            |        | ^ |
| × 1          | thern                    | et II,       | Snc:       | Dell_         | 50:fd      | l:c8 ( | (f0:1f:        | af:5     | 0:fd:c8)  | , Dst: B        | roadcast        | (ff:f        | f:f  | f:ff:   | ff:ff)    |              |         |        |            |        |   |
|              | > Dest                   | tinati       | on: Br     | oadca         | st (f      | f:ff:  | ff:ff:         | ff:f     | f)        |                 |                 |              |      |         |           |              |         |        |            |        |   |
|              | > Sour                   | nce: D       | ell_50     | :fd:c         | 3 (f0      | :1f:a  | f:50:f         | d:c8     | )         |                 |                 |              |      |         |           |              |         |        |            |        |   |
|              | Туре                     | e: ARP       | (0x08      | 06)           |            |        |                |          |           |                 |                 |              |      |         |           |              |         |        |            |        |   |
| × /          | Addres                   | s Reso       | lution     | Prot          | ocol       | (requ  | iest)          |          |           |                 |                 |              |      |         |           |              |         |        |            |        |   |
|              | Hard                     | dware        | type:      | Ether         | net (      | 1)     |                |          |           |                 |                 |              |      |         |           |              |         |        |            |        |   |
|              | Prot                     | tocol        | type:      | IPv4          | (0x08      | 00)    |                |          |           |                 |                 |              |      |         |           |              |         |        |            |        |   |
|              | Hardware size: 6         |              |            |               |            |        |                |          |           |                 |                 |              |      |         |           |              |         |        |            |        |   |
|              | Protocol size: 4         |              |            |               |            |        |                |          |           |                 |                 |              |      |         |           |              |         |        |            |        |   |
| 000          | 0 <mark>ff</mark>        | ff ff        | ff ff      | ff f          | ) 1f       | af 5   | 0 fd c         | 8 08     | 06 00 01  |                 | · · · · P · ·   |              |      |         |           |              |         |        |            |        |   |
| 001          | .0 08                    | 00 06        | 04 00      | 01 f          | ) 1f       | af 5   | 0 fd c         | 8 c0     | a8 01 93  |                 | · · · · P · ·   |              |      |         |           |              |         |        |            |        |   |
| 002          | 00 00                    | 00 00        | 00 00      | 00 c          | ) a8       | 01 0   | 1              |          |           |                 |                 |              |      |         |           |              |         |        |            |        |   |
|              |                          |              |            |               |            |        |                |          |           |                 |                 |              |      |         |           |              |         |        |            |        |   |
| 0            | 7 Б                      | rame (fr     | ame), 42   | bytes         |            |        |                |          |           |                 | Pi              | ackets:      | 85 · | Display | ed: 13 (1 | .5.3%) · Dro | pped: 0 | (0.0%) | Profile: D | efault |   |

Ten zrzut ekranu podświetla szczegóły ramki dla żądania ARP.

Ten zrzut ekranu podświetla szczegóły ramki dla odpowiedzi ARP.

|          | *Ethern                      | et           |            |                 |                    |            |             |                  |               |              |           |            |              | _                    | . C     | x c        |   |
|----------|------------------------------|--------------|------------|-----------------|--------------------|------------|-------------|------------------|---------------|--------------|-----------|------------|--------------|----------------------|---------|------------|---|
| Eile     | e <u>E</u> dit               | <u>V</u> iew | <u>G</u> o | <u>C</u> apture | <u>A</u> nalyze    | Statistics | Telephony   | <u>W</u> ireless | <u>T</u> ools | <u>H</u> elp |           |            |              |                      |         |            |   |
|          |                              | ۲            | 010        | 🗙 🔁             | ۹ 👳 🖻              | ) 😫 👔      | & ⊒ ≡       | €.€.(            | Q. 🎹          |              |           |            |              |                      |         |            |   |
|          | arp or icn                   | np           |            |                 |                    |            |             |                  |               |              |           |            |              | $\times \rightarrow$ | Expres  | ssion      | ÷ |
| No.      |                              | Time         |            | Source          | :                  |            | Destination |                  | Protocol      | Length       | Info      |            |              |                      |         |            | ^ |
|          | 65                           | 12.995       | 821        | Dell            | 50:fd:c8           |            | Broadcast   |                  | ARP           | 42           | Who h     | as 192     | .168.1.1?    | Tell 192.1           | 168.1.1 | .47        |   |
|          | 66                           | 12.996       | 247        | Netge           | ear_99:c5          | :72        | Dell_50:fd: | :c8              | ARP           | 60           | 192.1     | 68.1.1     | is at 30     | :46:9a:99:0          | 5:72    |            |   |
|          | 72                           | 19.346       | 624        | 192.1           | 168.1.147          |            | 192.168.1.1 | 1                | ICMP          | 74           | Echo      | (ping)     | request      | id=0x0001            | seq=8   | 31/2       |   |
|          | 73                           | 19.346       | 931        | 192.1           | 168.1.1            |            | 192.168.1.1 | 147              | ICMP          | 74           | Echo      | (ping)     | reply        | id=0x0001            | seq=8   | 31/2       |   |
|          | 74                           | 20.356       | 540        | 192.1           | 168.1.147          | 1          | 192.168.1.1 | 1                | ICMP          | 74           | Echo      | (ping)     | request      | id=0x0001,           | seq=8   | 32/2       |   |
|          | 75                           | 20.356       | 880        | 192.1           | 168.1.1            |            | 192.168.1.1 | 147              | ICMP          | 74           | Echo      | (ping)     | reply        | id=0x0001,           | seq=8   | 32/2       |   |
|          | 76                           | 21.367       | 689        | 192.3           | 168.1.147          |            | 192.168.1.1 | 1                | ICMP          | 74           | Echo      | (ping)     | request      | id=0x0001,           | seq=8   | 33/2       |   |
|          | 77                           | 21.368       | 063        | 192.3           | 168.1.1            |            | 192.168.1.1 | 147              | ICMP          | 74           | Echo      | (ping)     | reply        | id=0x0001            | , seq=8 | 33/2       | Y |
| <        |                              |              |            |                 |                    |            |             |                  |               |              |           |            |              |                      |         | >          |   |
| >        | Frame                        | 66: 60       | bytes      | on wir          | re (480 b          | its), 60   | bytes capt  | ured (480        | ) bits)       | on inter     | face      | 0          |              |                      |         |            | ^ |
| ~        | Ethern                       | et II,       | Snc:       | Netgear         | _99:c5:7           | 2 (30:46   | :9a:99:c5:7 | 2), Dst:         | Dell_50       | :fd:c8 (     | (f0:1f    | :af:50     | :fd:c8)      |                      |         |            |   |
|          | > Des                        | tinatio      | on: De     | 11_50:f         | d:c8 (f0           | :1f:af:5   | 0:fd:c8)    |                  |               |              |           |            |              |                      |         |            |   |
|          | > Sou                        | nce: Ne      | etgear     | _99:c5:         | 72 (30:4           | 6:9a:99:   | c5:72)      |                  |               |              |           |            |              |                      |         |            |   |
|          | Тур                          | e: ARP       | (0x08      | 06)             |                    |            |             |                  |               |              |           |            |              |                      |         |            |   |
| Ι.       | Pade                         | ding: 0      | 900000     | 0000000         | 00000000           | 000000c    | 4a798ec     |                  |               |              |           |            |              |                      |         |            |   |
| <b>~</b> | Addres                       | s Reso       | lution     | Protoc          | ol (repl           | y)         |             |                  |               |              |           |            |              |                      |         |            |   |
|          | Har                          | dware t      | type:      | Etherne         | t (1)              |            |             |                  |               |              |           |            |              |                      |         |            |   |
|          | Protocol type: IPv4 (0x0800) |              |            |                 |                    |            |             |                  |               |              |           |            |              |                      |         |            |   |
|          | Hardware size: 6             |              |            |                 |                    |            |             |                  |               |              |           |            |              |                      |         |            |   |
| 00       | 00 <mark>f0</mark>           | 1f af        | 50 fd      | c8 30           | 46 9a 9            | 9 c5 72 (  | 08 06 00 01 | • • • P • •      | 0F ···r       |              |           |            |              |                      |         |            |   |
| 00       | 10 08                        | 00 06        | 04 00      | 02 30           | 46 9a 9            | 9 c5 72    | c0 a8 01 01 |                  | 0F •••r       | • • • •      |           |            |              |                      |         |            |   |
| 00       | 20 10                        | 1t at        | 50 td      | c8 c0           | a8 019.<br>00 -1-1 | 3 00 00 (  | 00 00 00 00 | · · · P · ·      |               | • • • •      |           |            |              |                      |         |            |   |
| 00       | 50 00                        | 00 00        | 00 00      | 00 00           | 00 C4 a            | / 96 ec    |             |                  |               |              |           |            |              |                      |         |            |   |
| 0        | Z F                          | rame (fra    | ame), 60   | ) bytes         |                    |            |             |                  | Pa            | ackets: 85   | • Display | ved: 13 (1 | 5.3%) • Droj | pped: 0 (0.0%)       | Profile | e: Default |   |

### Krok 4: Badanie zawartości nagłówka ramki typu Ethernet II żądania ARP.

Poniższa tabela zawiera dane z pól nagłówka ramki typu Ethernet II dla pierwszej przechwyconej przez Wireshark ramki.

| Pole           | Wartość                                 | Opis                                                                                                    |  |  |  |  |  |
|----------------|-----------------------------------------|----------------------------------------------------------------------------------------------------|--|--|--|--|--|
| Preambuła      | Pominięte                               | To pole zawiera bity synchronizujące używane przez kartę sieciową.                                                                                                    |  |  |  |  |  |
| Adres docelowy | Broadcast (ff:ff:ff:ff:ff:ff)           | Adres warstwy drugiej w ramce. Każdy adres ma długość<br>48 bitów (6 bajtów), przedstawiony jest w postaci 12 cyfr<br>szesnastkowych, 0-9, A-F<br>Powszechnie używany sposób zapisu to<br>12:34:56:78:9A:BC                                                                                 |  |  |  |  |  |
| Adres źródłowy | Netgear_99:c5:72<br>(30:46:9a:99:c5:72) | Pierwsze sześć cyfr wskazuje producenta, ostatnie 6 cyfr<br>to numer seryjny karty sieciowej.                                                                                                    |  |  |  |  |  |
|                |                                         | Adresem docelowym może być adres rozgłoszeniowy,<br>który zawiera same jedynki lub adres transmisji<br>jednostkowej (ang. unicast).Adres źródłowy jest zawsze<br>adresem transmisji jednostkowej (ang. unicast).                                                                            |  |  |  |  |  |
| Typ ramki      | 0x0806                                  | W ramce typu Ethernet II to pole zawiera szesnastkową<br>wartość, która wskazuje rodzaj protokołu wyższych warstw,<br>którego datagram znajduje się w polu danych. Istnieje<br>wiele protokołów wyższych warstw obsługiwanych przez<br>ramki typu Ethernet II. Są dwa popularne typy ramek: |  |  |  |  |  |
|                |                                         | Wartość Opis                                                                                                    |  |  |  |  |  |
|                |                                         | 0x0800 Protokoł IPV4<br>0x0806 Protokół ARP                                                                                                    |  |  |  |  |  |
| Dane           | ARP                                     | Zawiera enkaspulowane jednostki PDU wyższej warstwy.<br>Pole danych ma rozmiar od 46 do 1500 bajtów.                                                                                                    |  |  |  |  |  |
| FCS            | Pominięte                               | Sekwencja kontrolna ramki (FCS) jest używana przez kartę<br>sieciową do wykrywania błędów powstałych podczas<br>transmisji. Jej wartość jest obliczana przez nadawcę na<br>podstawie pól zawierających adresy, typ oraz dane. Pole to<br>weryfikowane jest przez odbiorcę.                  |  |  |  |  |  |

Dlaczego wartość pola adresu docelowego jest istotna przy przesyłaniu danych?

Dlaczego PC wysyła rozgłoszenie ARP przed wysłaniem pierwszego żądania ping?

Jaki jest adres MAC źródła w pierwszej ramce?

Jaki jest identyfikator dostawcy (OUI) źródłowej karty sieciowej w odpowiedzi ARP?

Która część adresu MAC to OUI?

Jaki jest numer seryjny źródłowej karty sieciowej?

# Część 2: Użycie programu Wireshark, aby przechwycić i przeanalizować ramkę Ethernetową.

W części 2 użyjesz programu Wireshark, aby przechwycić lokalne i zdalne ramki Ethernetowe. Następnie zbadasz informacje zawarte w polach nagłówków tych ramek.

### Krok 1: Określ adres IP bramy domyślnej dla twojego PC.

Otwórz okno linii komend i wykonaj polecenie ipconfig.

Jaki jest adres IP domyślnej bramy?

### Krok 2: Rozpocznij przechwytywanie ruchu pojawiającego się na karcie twojego PC.

- a. Otwórz Wireshark, aby rozpocząć przechwytywanie danych.
- b. Obserwuj ruch, który pojawi się w oknie Packet List.

### Krok 3: Przefiltruj zawartość okna Wireshark, tak aby pokazywał tylko ruch ICMP.

W celu zablokowania wyświetlania niechcianego ruchu w programie Wireshark można użyć filtrów. Filtr nie blokuje przechwytywania niechcianych danych, a tylko zapobiega ich wyświetlaniu. W tym przypadku ma być wyświetlony tylko ruch ICMP.

W polu **Filter** programu Wireshark wpisz **icmp**. Jeśli wpiszesz poprawną wartość w polu filtr, pole to będzie miało zielone tło. Jeśli pole jest zielone kliknij **Apply** w celu zastosowania filtrowania.

### Krok 4: Używając okna linii komend komputera wydaj komendę ping do bramy domyślnej.

Używając okna linii komend wykonaj ping do bramy domyślnej używając adresu IP, który odczytałeś w kroku 1.

### Krok 5: Zatrzymaj przechwytywanie ruchu na karcie sieciowej.

Kliknij ikonę **Stop Caputre** w celu zatrzymania przechwytywania ruchu.

### Krok 6: Przeanalizuj w Wireshark pierwsze żądanie echa (ping).

Główne okno Wireshark podzielone jest na trzy sekcje: panel Packet List (na górze), panel **Pacekt Details** (po środku) i panel **Packet Bytes** (na dole).Jeśli wcześniej wybrano prawidłowy interfejs do przechwytywania pakietów, Wireshark powinien wyświetlić informacje ICMP w okienku listy pakietów Wireshark.

- a. W panelu Packet List (górna część) kliknij pierwszą ramkę na liście. Powinieneś widzieć **żądanie echa** (ping) poniżej nagłówka Info. Linia powinna być teraz podświetlona.
- b. Zbadaj pierwszą linijkę w panelu Packet Details (środkowa sekcja). Linia ta określa długość ramki.
- c. Druga linia w panelu Packet Details pokazuje, że jest to ramka typu Ethernet II. Widoczne są również adresy MAC źródłowy i docelowy.

Jaki jest adres MAC karty sieciowej?

Jaki jest adres MAC bramy domyślnej?

d. Możesz kliknąć znak większości (>) na początku drugiej linii w celu wyświetlenia większej ilości informacji o ramce Ethernet II.

Jaki typ ramki jest wyświetlany?

e. Ostatnie dwie linie pokazane w części środkowej pokazują zawartość pola danych ramki. Zauważ, że dane zawierają źródłowy i docelowy adres IPv4.

Jaki jest źródłowy adres IP?

Jaki jest docelowy adres IP?

f. Możesz kliknąć dowolną linię w części środkowej okna w celu podświetlenia odpowiadającej jej części ramki przedstawionej szesnastkowo lub ASCII w panelu Packet Bytes (dolna sekcja).Kliknij linię Internet Control Message Protocol w środkowej części i zbadaj co zostanie podświetlone w panelu Packet Bytes.

Co oznaczają ostatnie dwa wyróżnione oktety?

g. Kliknij następną ramkę w górnej części okna i zbadaj ramkę odpowiedzi na żądanie echa. Zauważ, że adresy MAC źródłowy i docelowy zostały zamienione miejscami, ponieważ ta ramka była wysłana z bramy domyślnej jako odpowiedź na pierwszy ping.

Jakie urządzenie i adres MAC są wyświetlane jako adres docelowy?

### Krok 7: Pakiety przechwytywania dla zdalnego hosta.

- a. Kliknij ikonę **Start Capture**, aby uruchomić nowe przechwytywanie pakietów. Pojawi się wyskakujące okienko z pytaniem czy chcesz zapisać do pliku poprzednio przechwycone dane przed rozpoczęciem nowego przechwytywania. Kliknij **Continue without Saving**.
- b. W oknie linii komend PC wydaj komendę: ping www.cisco.com.
- c. Zatrzymaj przechwytywanie pakietów.
- d. Zbadaj nowe dane w panelu Packet list.

Jaki jest adres MAC źródłowy i docelowy w pierwszej ramce żądania echa (ping)?

Źródło:

### Odbiorca:

Jakie adresy IP źródłowy i docelowy znajdują się w polu danych ramki?

### Źródło:

### Odbiorca:

Porównaj te adresy z adresami, które poznałeś w kroku 6.Jedynym adresem, który się zmienił jest docelowy adres IP. Dlaczego zmienił się docelowy adres IP, podczas gdy docelowy adres MAC pozostał ten sam?

# Pytania do przemyślenia

Wireshark nie pokazuje pola preambuła z nagłówka ramki. Co zawiera pole preambuła?